| 1. | Once search results are | populated click | "Export to Excel" | button at top of results. |
|----|-------------------------|-----------------|-------------------|---------------------------|
|----|-------------------------|-----------------|-------------------|---------------------------|

| Service Code                                           | Service Code 🚱                                                                                                    |          | Region                |          |             |        |  |  |
|--------------------------------------------------------|----------------------------------------------------------------------------------------------------|----------|-----------------------|----------|-------------|--------|--|--|
| Program Office                                         |                                                                                                    | City     | City Zip Code         |          |             |        |  |  |
|                                                        |                                                                                                    | Zip Code |                       |          |             |        |  |  |
| ADAMS                                                  | 、                                                                                                    | •        |                       |          |             |        |  |  |
|                                                        |                                                                                                    |          | Submit Search Clear F | Form     |             |        |  |  |
| Export to Excel<br>COUNTY CHILDR<br>Office of Children | REN AND YOUTH AGENCIES<br>n & Youth-County Children & Youth Agencies                                                                                                    |          |                       |          |             |        |  |  |
| No                                                     | Name and Address                                                                                                    |          |                       | Capacity | Type Of Ope | ration |  |  |
| 1                                                      | ADAMS COUNTY CHILDREN AND YOUTH SERVICES<br>ADAMS COUNTY COMMISSIONERS<br>525 BOYDS SCHOOL RD, SUITE 100<br>GETTYSBURG, PA 17325<br>Phone: 7173370110<br>County : ADAMS<br>Region : CENTRAL |          |                       | 0        | COUNTY      |        |  |  |
| CRISIS INTERVE<br>Office of Mental H                   | NTION<br>Health and Substance Abuse Services                                                                                                    |          |                       |          |             |        |  |  |

2. Within the report viewer tab that opens, click the export button in the toolbar and select which file format you'd like to export to. Note: Excel or CSV format is suggested due to the number of columns in the search results report.

| I                                  | Find   New 🛃                                     | •                                                         |                         |                            |                                   |
|------------------------------------|--------------------------------------------------|-----------------------------------------------------------|-------------------------|----------------------------|-----------------------------------|
| Service Type                       | Program Off                                      | XML file with report data<br>CSV (comma delimited)<br>PDF | / Name                  | Legal Entity Name          | Address                           |
| COUNTY CHILDREN AND YOUTH AGENCIES | OFFICE OF CHILDREN<br>COUNTY CHILDREN &          | MHTML (web archive)<br>Excel<br>TIFF file<br>Word         | CHILDREN AND            | ADAMS COUNTY COMMISSIONERS | 525 BOYDS SCHOOL<br>RD, SUITE 100 |
| CRISIS INTERVENTION                | OFFICE OF MENTAL HEALT<br>SUBSTANCE ABUSE SERVIC | H AND WELLSPAN BEH/<br>CES CRISIS INTERVER                | AVIORAL HEALTH<br>NTION | YORK HOSPITAL              | 147 GETTYS STREET,                |

3. The browser will then download the file in the format you selected. Once the file is download you can then open and save the file to your PC. Note: Depending on which browser you are using, it may be slightly different on how you open and save the downloaded file. Microsoft Edge was used for this demonstration.

| 4 4 1 of 2 ? ▶ ▶   \$             | Find   Next 🛃 •                                                    |                                                   |                                                            |                                  |
|-----------------------------------|--------------------------------------------------------------------|---------------------------------------------------|------------------------------------------------------------|----------------------------------|
| Service Type                      | Program Office                                                     | Facility Name                                     | Legal Entity Name                                          | Address                          |
| OUNTY CHILDREN AND YOUTH AGENCIES | OFFICE OF CHILDREN & YOUTH-<br>COUNTY CHILDREN & YOUTH<br>AGENCIES | ADAMS COUNTY CHILDREN AND<br>YOUTH SERVICES       | ADAMS COUNTY COMMISSIONERS                                 | 525 BOYDS SCHOOL<br>RD,SUITE 100 |
| RISIS INTERVENTION                | OFFICE OF MENTAL HEALTH AND<br>SUBSTANCE ABUSE SERVICES            | WELLSPAN BEHAVIORAL HEALTH<br>CRISIS INTERVENTION | YORK HOSPITAL                                              | 147 GETTVS STREET,               |
| AMILY BASED SERVICES              | OFFICE OF MENTAL HEALTH AND<br>SUBSTANCE ABUSE SERVICES            | YORK ADAMS FAMILY BASED                           | CATHOLIC CHARITIES OF THE<br>DIOCESE OF HARRISBURG PA INC. | 6156 WEST CANAL ROAD,            |
| DUTPATIENT                        | OFFICE OF MENTAL HEALTH AND<br>SUBSTANCE ABUSE SERVICES            | CATHOLIC CHARITIES CAPITAL<br>REGION OFFICE       | CATHOLIC CHARITIES OF THE<br>DIOCESE OF HARRISBURG PA INC. | 6156 WEST CANAL ROAD,            |
| DUTPATIENT                        | OFFICE OF MENTAL HEALTH AND<br>SUBSTANCE ABUSE SERVICES            | LAUREL LIFE SERVICES                              | FOLIUM INC.                                                | 235 TABLE ROCK ROAD,             |

| 4  | AutoSave 💽 🗒 🤆 = =                                         | ProviderDirectoryReport (1) x1                                     | sx - Excel D Search                                           |                                                               |                                                           | x E             | - 4        | Robert             | 800                                                             | _ ×      |
|----|------------------------------------------------------------|--------------------------------------------------------------------|---------------------------------------------------------------|---------------------------------------------------------------|-----------------------------------------------------------|-----------------|------------|--------------------|-----------------------------------------------------------------|----------|
| F  | ile Home Insert Page                                       | Layout Formulas Data                                               | Review View Add-ins H                                         | elp LOAD TEST ACI                                             | ROBAT Team                                                |                 |            |                    | 🖻 Share 🗧                                                       | Comments |
| P  | Cut<br>Segoe Ul<br>Copy →<br>Format Painter<br>Clipboard 5 | - 10 - A^ A <sup>*</sup> = =<br>U • ⊞ • ☆ • ▲ •<br>Font 5          | E = ** * * * Wrep Text<br>= E = * Merge & Center<br>Alignment | - General                                                     | Conditional Format as<br>Formatting * Table * S<br>Styles | Cell Insert Del | ete Format | ∑ Auto<br>▼ Fill ~ | Sum * A<br>Z > O<br>Sort & Find &<br>Filter * Select<br>Editing |          |
| A. | 1 * 1 × √ .                                                | f Service Type                                                     |                                                               |                                                               |                                                           |                 |            |                    |                                                                 | ~        |
| 4  | A                                                          | в                                                                  | с                                                             | D                                                             | E                                                         | F               | G          | н                  | 1                                                               | 1.13     |
|    | Service Type                                               | Program Office                                                     | Facility Name                                                 | Legal Entity Name                                             | Address                                                   | City            | State      | Zip                | Phone                                                           | Cour     |
|    | COUNTY CHILDREN AND YOUTH<br>AGENCIES                      | OFFICE OF CHILDREN & YOUTH-<br>COUNTY CHILDREN & YOUTH<br>AGENCIES | ADAMS COUNTY CHILDREN AND<br>YOUTH SERVICES                   | ADAMS COUNTY<br>COMMISSIONERS                                 | 525 BOYDS SCHOOL<br>RD.,SUITE 100                         | GETTYSBURG      | ΡΔ         | 17325              | 7173370110                                                      | ADAMS    |
| 2  | ORIGINATED CONTION                                         | OFFICE OF MENTAL DEALTH AND                                        |                                                               | YORK HOSPITAL                                                 | 142 GETTVE STREET                                         | CETTICOLIDO     | 0.5        | 17226              | 5170513345                                                      | ADALE    |
| 3  |                                                            | SUBSTANCE ABUSE SERVICES                                           | CRISIS INTERVENTION                                           |                                                               | 14/ GETTS STREET,                                         | GETTISBOKG      | PA         | 11525              | 6                                                               |          |
|    | FAMILY BASED SERVICES                                      | OFFICE OF MENTAL HEALTH AND<br>SUBSTANCE ABUSE SERVICES            | YORK ADAMS FAMILY BASED                                       | CATHOLIC CHARITIES OF<br>THE DIOCESE OF<br>HARRISBURG PA INC. | 6156 WEST CANAL ROAD,                                     | ABBOTTSTOWN     | ΡΑ         | 17301              | 7172599537                                                      | ADAMS    |
|    | ProviderDirectory                                          | Report (+)                                                         |                                                               |                                                               | 3 4                                                       |                 |            |                    |                                                                 | •        |
|    |                                                            |                                                                    |                                                               |                                                               |                                                           |                 | H          | E LINE             | 四                                                               | + 100%   |